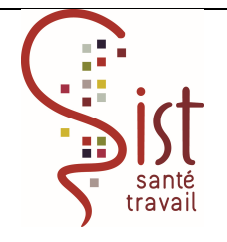

|            | Rédacteur       | Validation | Approbation      |
|------------|-----------------|------------|------------------|
| Date :     | Juin 2016       | 08/07/2016 | 08/07/2016       |
| Nom :      | Laurent Bastide | COPIL      | Philippe Rolland |
| Fonction : | IPRP            |            | Directeur        |

| CHANGEMENT DE VERSION |            |               |                     |  |  |
|-----------------------|------------|---------------|---------------------|--|--|
| <u>Version</u>        | Date       | Motifs        | Pages<br>concernées |  |  |
| 02                    | 08/07/2016 | Actualisation |                     |  |  |
|                       |            |               |                     |  |  |
|                       |            |               |                     |  |  |

#### Objet

Ce mode opératoire a pour objet de décrire comment s'effectue la saisie et le traitement d'une action de pluridisciplinarité sur Blue medi.

### Préalable

Ce mode opératoire est lié au mode opératoire « Demande d'une AMT à l'équipe pluridisciplinaire. » PLU/MO/S/192

### Description de l'activité

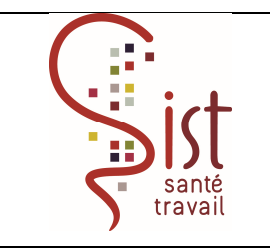

Réf : PLU/MO/S/099 Version : 2 Date d'application : 08/07/2016

# Demande d'une action pluri :

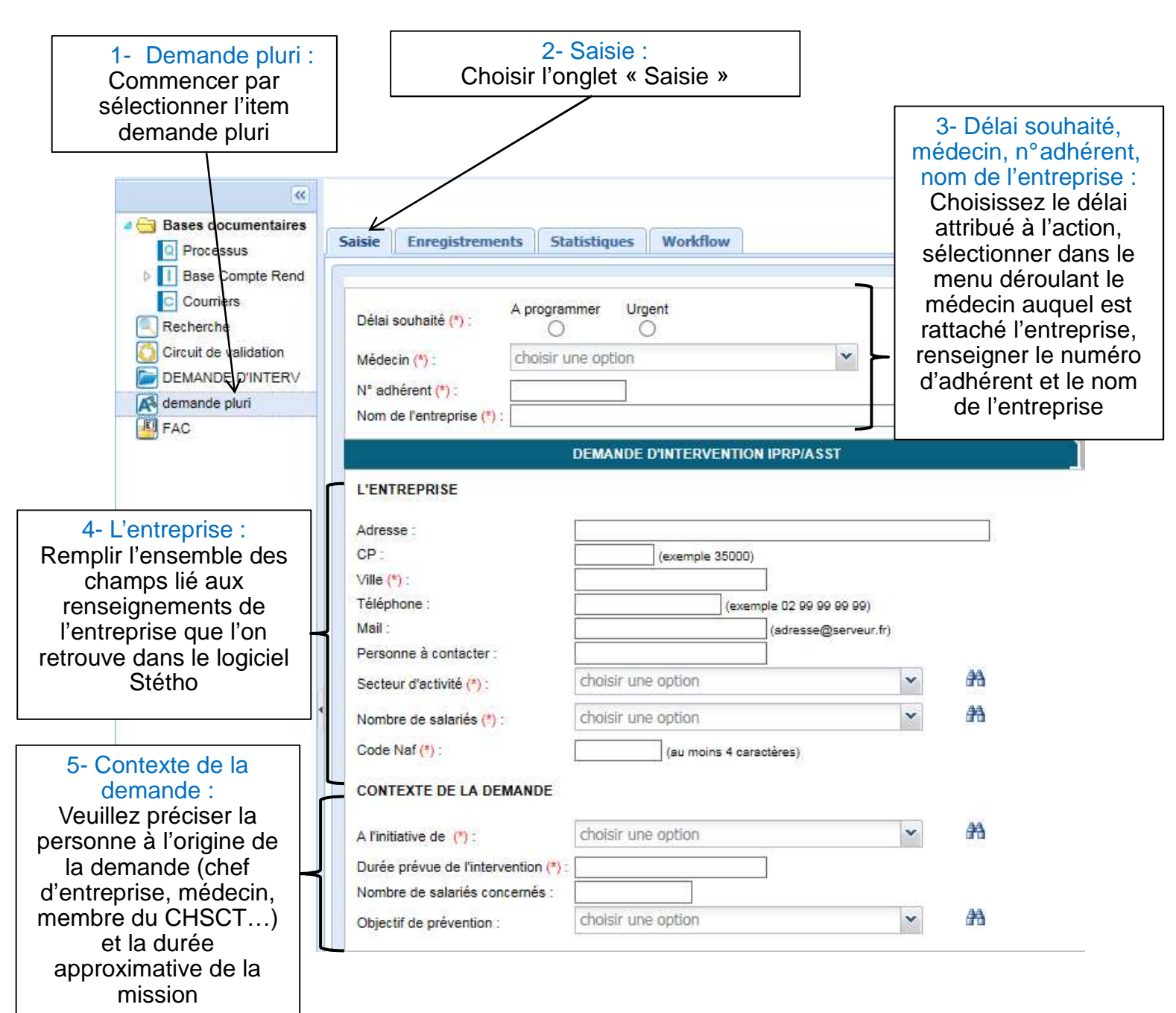

<u>Attention :</u> La validation de la demande ne pourra être effective que si les champs accompagnés d'un astérisque (\*) sont renseignés

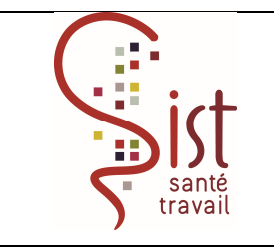

Réf : PLU/MO/S/099 Version : 2 Date d'application : 08/07/2016

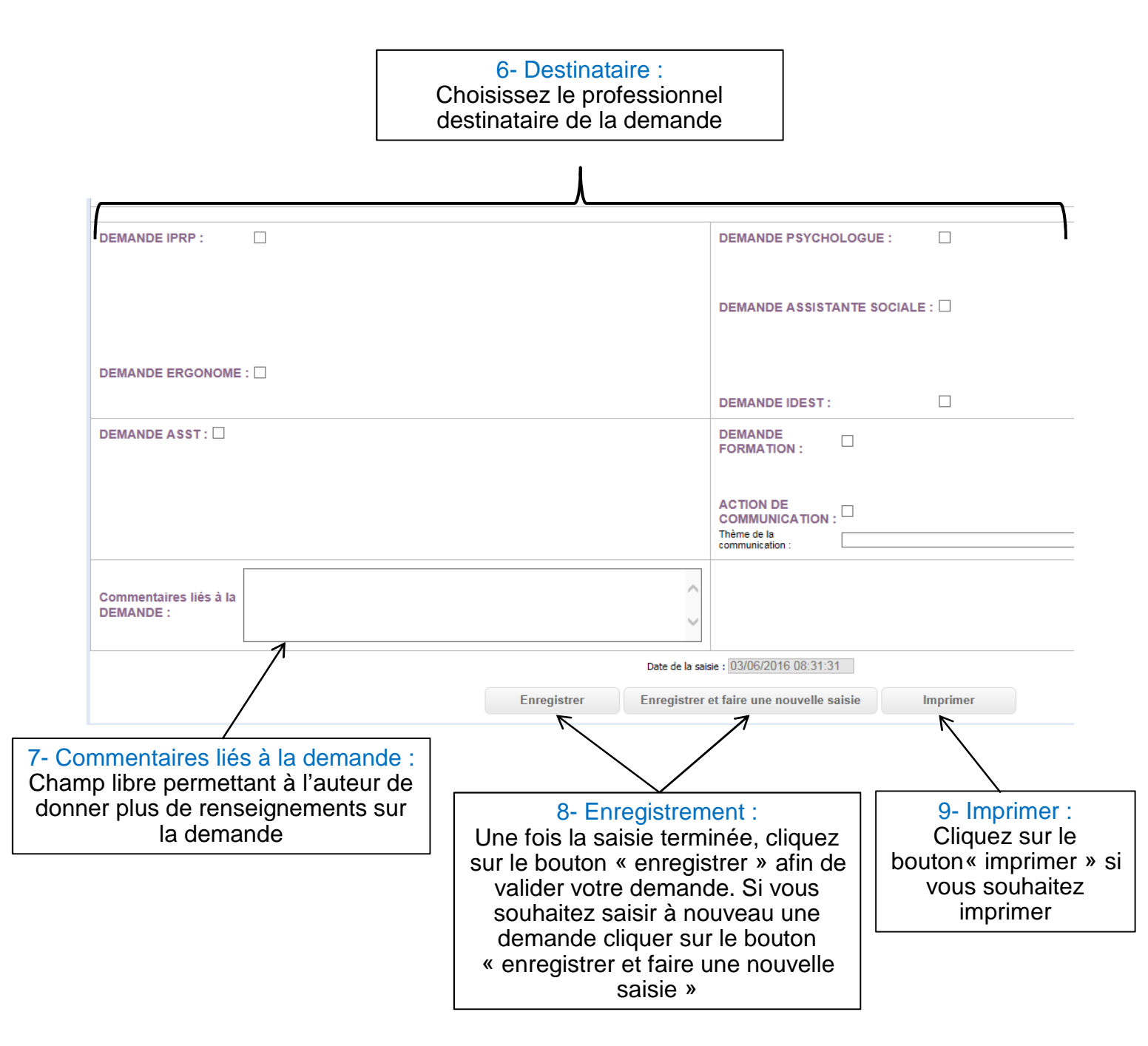

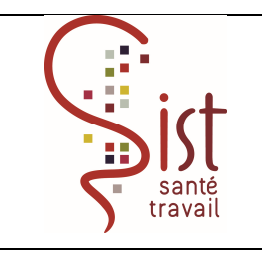

Réf : PLU/MO/S/099 Version : 2 Date d'application : 08/07/2016

### ✤ <u>Traitement de la demande :</u>

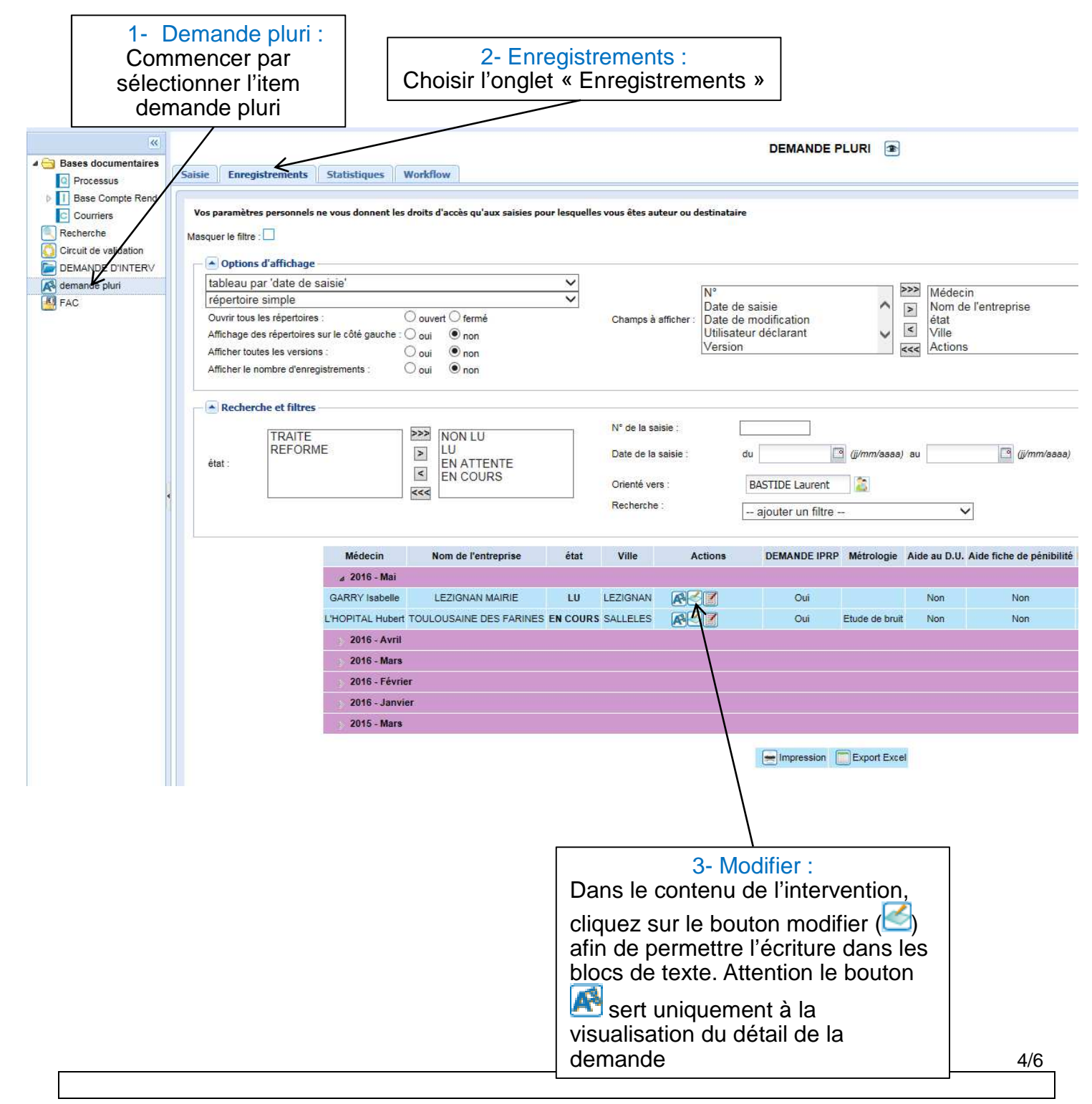

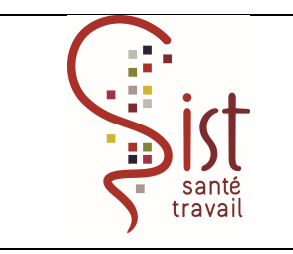

Réf : PLU/MO/S/099 Version : 2 Date d'application : 08/07/2016

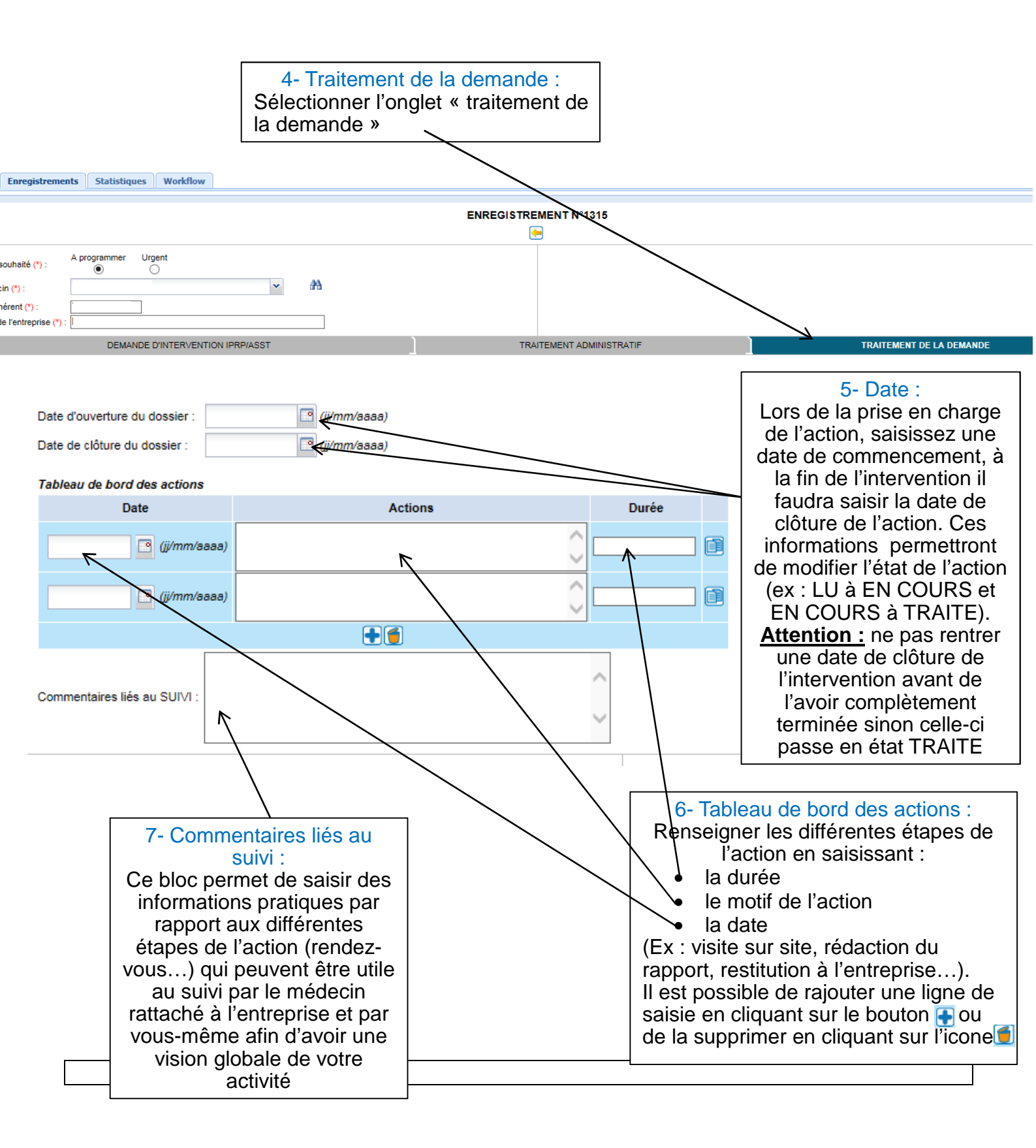

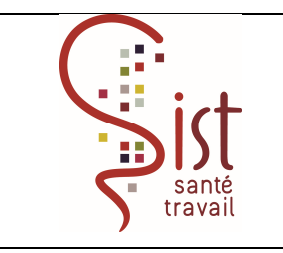

Réf : PLU/MO/S/099 Version : 2 Date d'application : 08/07/2016

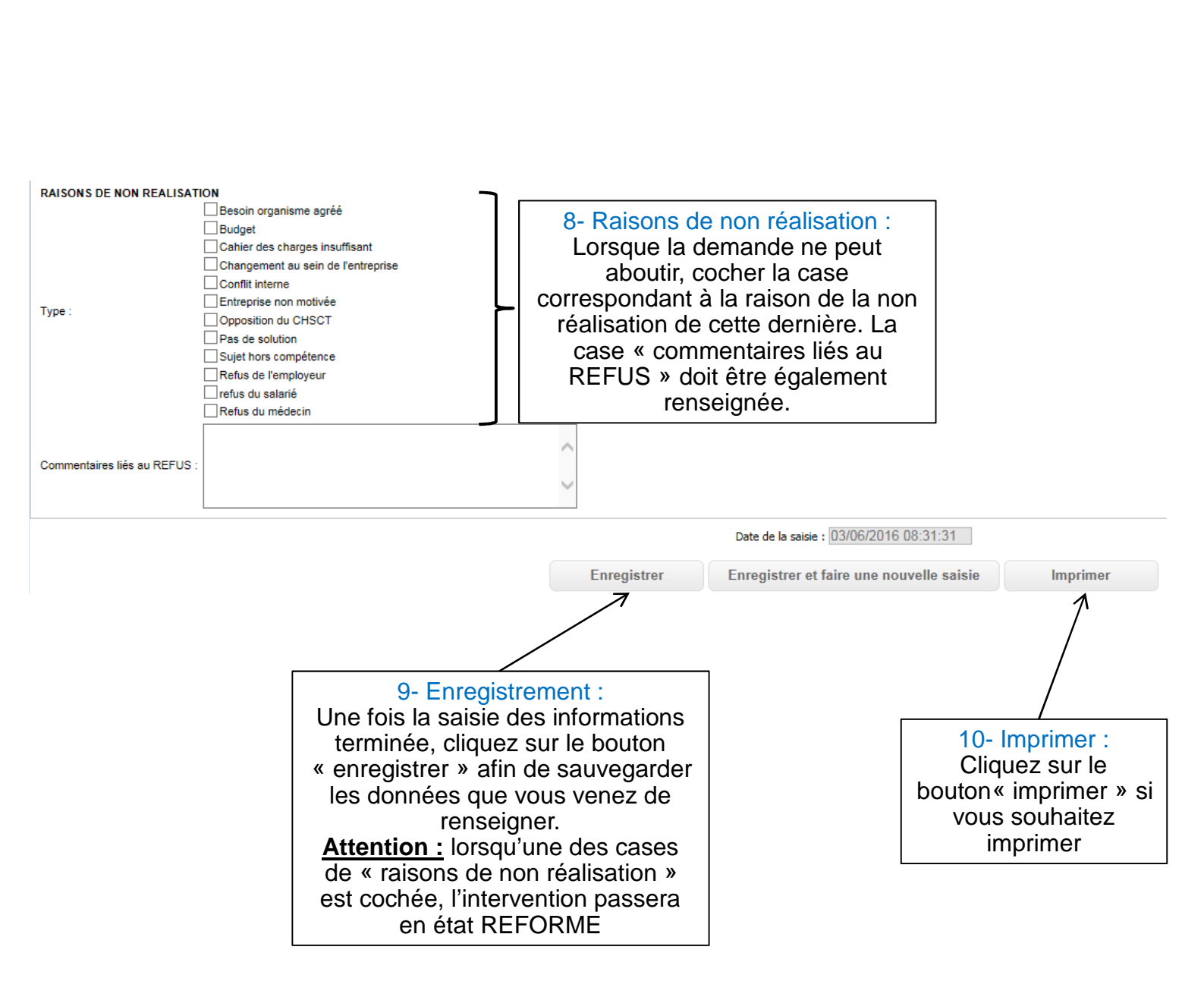

## Produit de sortie

Quand l'action est traitée, saisie de l'AMT sur Stétho (voir le mode opératoire « Saisie d'une AMT sur Stétho » PLU/MO/S/194)